## I/O CAN Master controller & Fast Link Communication card

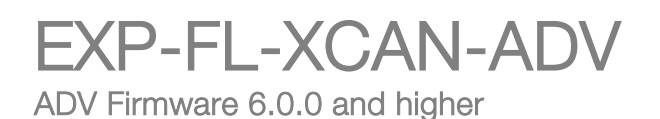

### Instruction manual

Language: English

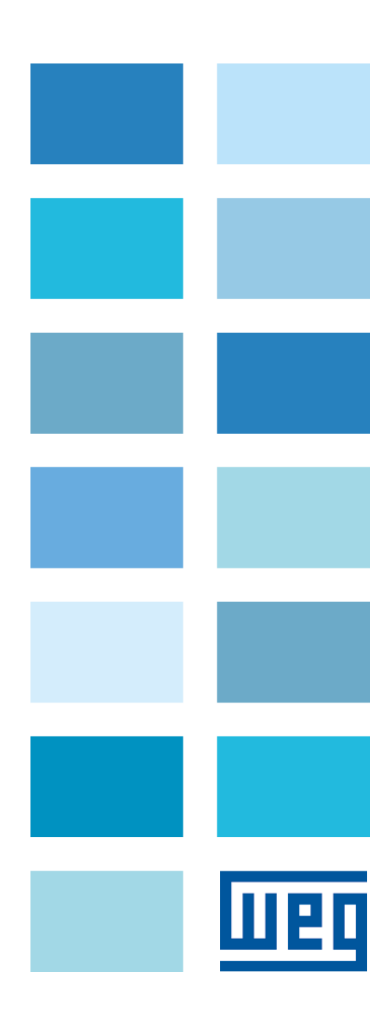

All rights reserved.

Thank you for selecting this WEG product.

If you have any information that might help us to improve this manual, please do not hesitate to contact us at

WEG Automation Europe S.r.l..

Before using the product, please read the chapter on safety instructions carefully.

Keep the manual in a safe place and available to technical personnel during the product functioning period. WEG Automation Europe S.r.l. reserves the right to make changes and variations to products, data and dimensions at any time without notice.

The data indicated are provided for the sole purpose of describing the product and must not be considered as legally binding characteristics.

### TABLE OF CONTENTS

| 1   | Introduction                                                  | 4  |
|-----|---------------------------------------------------------------|----|
| 2   | Introduction to the CAN Master function                       | 5  |
| 3   | Description of the system                                     | 6  |
| 4   | Description of the CAN connection cable                       | 10 |
| 5   | EXP-FL-XCAN-ADV parameters                                    | 11 |
| 6   | Software management of the CANopen external I/O module        | 12 |
| 6.1 | Communication states                                          | 13 |
| 7   | Custom configuration of the module via SDO                    | 14 |
| -   | 7.1 Configuration page                                        | 15 |
| 8   | SDO configuration file format                                 | 19 |
| 8   | 3.1 Setting the drive CANopen master communication parameters | 19 |
| 9   | FastLink Communication - Introduction                         | 20 |
| ę   | 9.1 FastLink connector                                        | 23 |
|     |                                                               |    |

### 1 Introduction

The EXP-FL-XCAN-ADV expansion card can be used to increase the number of external I/Os managed by the ADV200 drive (CAN Master function). FastLink communication allows several drives to be linked to perform synchronisation.

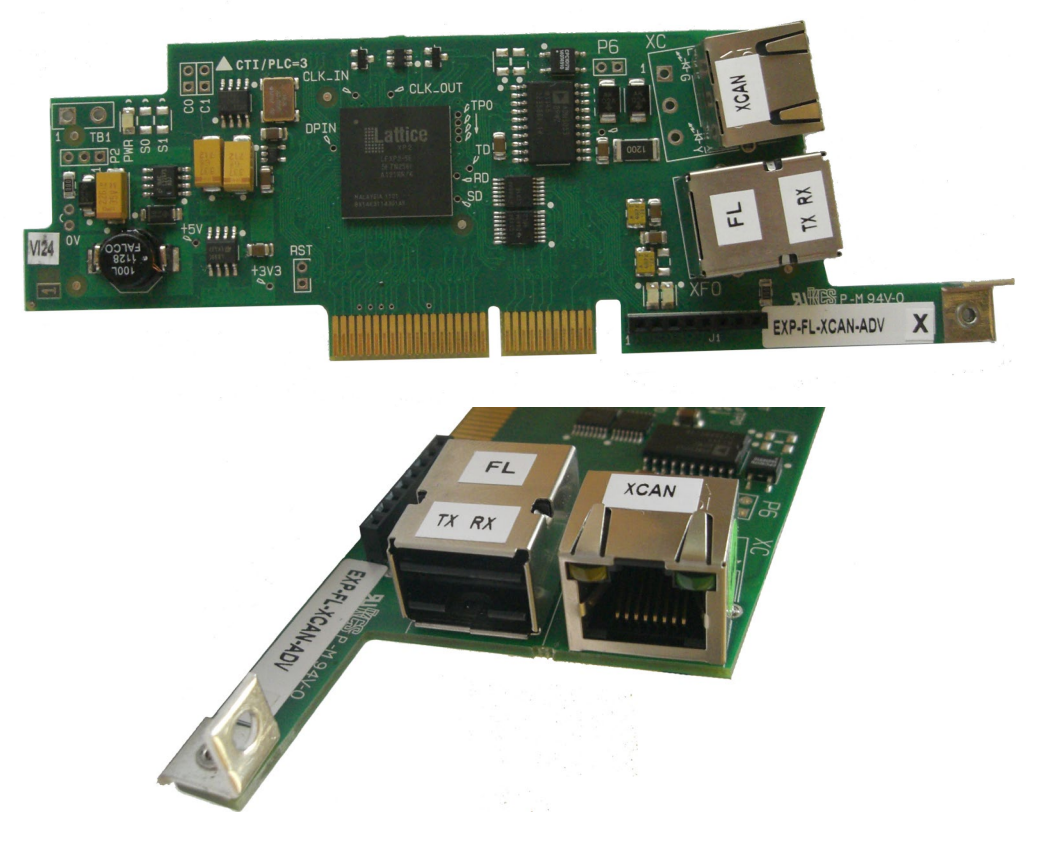

Fast Link Communication HW/FW cross reference

| EXP-FL<br>Hardware Revision | Fast Link One way<br>(Mono directional) | Fast Link Two way<br>(Bi-directional) |
|-----------------------------|-----------------------------------------|---------------------------------------|
| V1.02                       | YES                                     | NO                                    |
| V1.03                       | YES                                     | YES                                   |

| ADV200<br>Drive Firmware | Fast Link One way<br>(Mono directional) | Fast Link Two way<br>(Bi-directional) |
|--------------------------|-----------------------------------------|---------------------------------------|
| V6.0.0                   | YES                                     | NO                                    |
| ≥ V7.0.0                 | YES                                     | YES                                   |

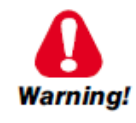

**Attention:** Hazard of permanent eye damage exists when using optical transmission equipment. This product emits intense light and invisible radiation. Do not look into module ports or fiber-optic cable connectors.

### 2 Introduction to the CAN Master function

The ADV200 drive's standard regulation card manages the following I/Os:

| Digital<br>inputs | Digital outputs | Digital relay outputs | Analog Inputs                                                           | Analog Outputs                                                                                       |
|-------------------|-----------------|-----------------------|-------------------------------------------------------------------------|----------------------------------------------------------------------------------------------------|
| 1 +5              | 2               | 2                     | 2                                                                       | 2                                                                                                    |
|                   |                 | (2 NO contacts)       | Voltage and current<br>inputs.<br>(selection via switch +<br>parameter) | Voltage outputs.<br>The second is also a<br>current output.<br>(selection via switch +<br>parameter) |

In some applications the drive is required to manage more I/Os than this. With the EXP-FL-XCAN-ADV card (inserted into **expansion slot 1** of the drive) an external I/O device can be connected via CAN interface (CANopen with "DS401 Device for generic IO modules" profile).

Only one external I/O device can be used.

Communication is performed via the "DS401 Device profile for generic IO modules".

The maximum number of I/Os that can be managed is as follows:

- 64 digital inputs (sample time = 8 ms) (16 DI with standard fw only)
- 64 digital outputs (sample time = 8 ms) (8 DO with standard fw only)
- 8 analog inputs (sample time = 8 ms) (2 AI with standard fw only)
- 8 analog outputs (sample time = 8 ms) (2 AO with standard fw only)

The standard drive firmware manages a limited number of external I/Os. With the MDPIc application it is possible to manage the number of I/Os shown above

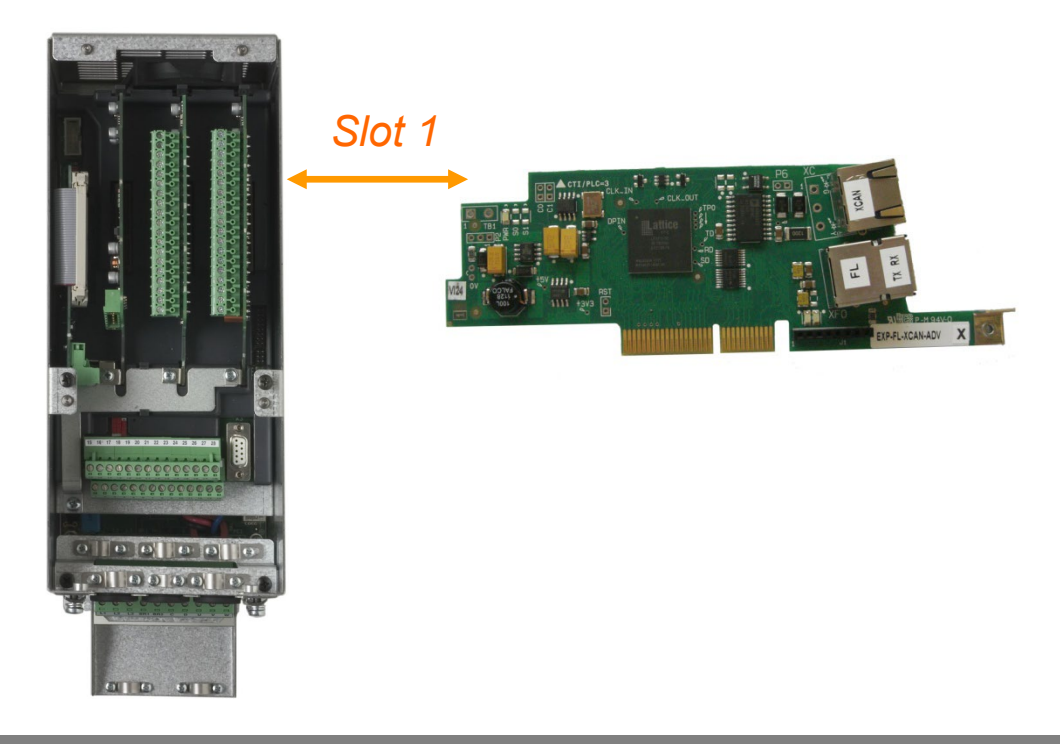

Note! When CAN MASTER Function is used, it is not possible to manage an additional "EXP-CAN/DN-ADV" optional communication board

### **3** Description of the system

Insert the EXP-FL-XCAN-ADV expansion card into slot 1 of the drive and use a CAN cable to connect it to the external communication module.

The external modules being managed must be able to communicate via CANopen at a baudrate of 500 kbps.

The address of the external communication module must be set to 1.

The ADV200 can manage a single slave device and uses the "DS401 Device profile for generic IO modules". The system of reference is the Gefran GILOGIK II device (but any other equivalent and suitably configured device may be used), to which the slave communication module and I/O modules are connected.

Configuration files are currently available for the following CAN interfaces:

- Gefran R-GCANs
- Wago 750-347 ECO CANopen (sample time = 16 ms)
- Beckhoff BK5110 (sample time = 16 ms)

Communication between the drive and external module is based on 4 PDO-RX and 4 PDO-TX PDO size is:

| 64 hit | 8 Llint8 | 4 Uint16 | 2 Uint32 |
|--------|----------|----------|----------|
|        |          |          |          |

The following data are exchanged in the PDOs:

| 1 PDO-RX | 64 | Digital Input (bit)   |
|----------|----|-----------------------|
| 2 PDO-RX | 8  | Analog Input (Uint16) |
| 1 PDO-RX |    | Free                  |

| 1 PDO-TX | 64 | Digital Output (bit)   |
|----------|----|------------------------|
| 2 PDO-TX | 8  | Analog Output (Uint16) |
| 1 PDO-TX |    | Free                   |

The external slave communication module recognises the I/O modules installed in order of slot, from left to right, and maps the I/Os detected in the same order in the appropriate PDO.

In some configurations, the I/Os installed are not sufficient to saturate all the PDOs, or the I/Os installed exceed the fixed size of the PDOs. Operation is possible in both cases. If the I/Os installed are not sufficient to saturate the PDOs the system works with the resources actually present in the I/O modules. If the I/Os installed saturate the PDOs, the system works with the maximum number allowed.

Use parameter 5482 External IO info to know the number of I/Os installed. Reference should be made to the relative section in the ADV200 drive manual.

EXP-FL-XCAN-ADV card recognition codes = 0x0340 = 832.

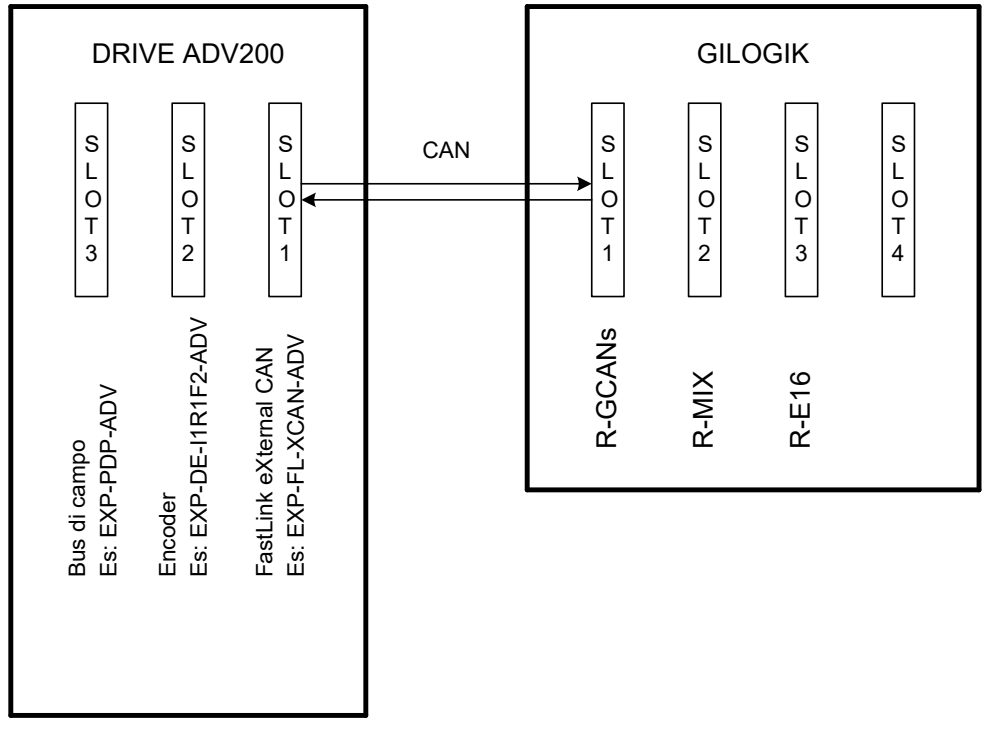

Control\_Exp\_Ext\_IO\_01.vsd

The drive recognises the external device as the EXP-D6A4R1-ADV expansion card (option to be installed onboard the drive) but with a different number of I/Os.

The parameters used to manage the external device are the same as those used to manage the EXP-D6A4R1-ADV card.

For this reason, the EXP-D6A4R1-ADV card and the external device cannot be managed together. Use parameter 5480 "External IO enable" to enable communication with the external device.

The following are available on the drive via I/O management parameters:

| Туре | No.  | Description                                           |
|------|------|-------------------------------------------------------|
| DI   | 5-+1 | Digital input on the drive regulation card            |
|      |      | DIs are managed via the src parameter selection lists |
| AI   | 2    | Analog input on the drive regulation card             |
|      |      | Als are managed via the src parameter selection lists |
| DO   | 4    | Digital output on the drive regulation card           |
| AO   | 2    | Analog output on the drive regulation card            |
|      |      |                                                       |
| DI   | 16   | External digital inputs via CAN                       |
|      |      | DIs are managed via the src parameter selection lists |
| AI   | 2    | External analog inputs via CAN                        |
|      |      | Als are managed via the src parameter selection lists |
| DO   | 8    | External digital outputs via CAN                      |
| AO   | 2    | External analog outputs via CAN                       |

Through the MDPIc environment you can:

- Read the state of the 5+1 DIs on the drive regulation card via the MDPIc system variables in the DIGITAL INPUT group.
   Read the state of the 16 external DIs via the MDPIc system variables in the DIGITAL INPUT EXP group. The state of all 64 possible external DIs can be read via the sysExtIODigIn0 and sysExtIODigIn1 system variables in the EXTIO group.
- Read the value of the 2 Als on the drive regulation card via the MDPlc system variables in the ANALOG INPUT group.
   Read the value of the 2 external Als via the MDPlc system variables in the ANALOG INPUT EXP group.

The value of all the 8 possible external Als can be read via the sysExtIOAnaIn0 and sysExtIOAnaIn1 system variables in the EXTIO group.

• Write the state of 4 DOs on the drive regulation card + 8 external DOs via the sysWDecomp (or sysPadX) system variables. The parameters used to configure the DOs must, of course, be set to the Word Decomp (or PAD) function.

Write the remaining 56 external DOs via two system variables sysExtIODigOut0 and sysExtIODigOut1 in the EXTIO group.

• Write the value of 2 AOs on the drive regulation card + 2 external AOs via the sysPadX system variables. The parameters used to configure the AOs must, of course, be set to the PAD function.

Write the remaining 6 AOs via 6 sysExtIOAnaOut2 .. sysExtIOAnaOut7 system variables in the EXTIO group.

Via serial line or fieldbus you can:

• Read the state of the 5+1 DIs on the drive regulation card via parameter 1100 in the Monitor menu.

Read the state of the first 16 external DIs via parameter 1200 "Digitali input X mon".

Read the state of all external I/Os via parameters 5400 "Dig inp 0Ext mon" (external digital inputs from 1 to 32).

Read the state of all external I/Os via parameters 5402 "Dig inp 1Ext mon" (external digital inputs from 33 to 64).

• Read the value of the 2 Als on the drive regulation card via parameters 1500 "Analog input 1 mon" and 1550 "Analog input 2 mon" in the ANALOG INPUT menu.

Read the value of the 8 external Als via parameters 5410 "Analog inp 0Ext mon", 5412, 5414, 5416, 5418, 5420, 5422, 5424 "Analog inp 7Ext mon".

The first two external AIs are also managed via the drive parameters and are therefore also available in parameters 1600 "Analog input 1X mon" and 1650 "Analog input 2X mon" in the ANALOG INPUT menu.

• Write the state of the 4 DOs present on the regulation card via parameter 4450 "Dig word decomp" (or via the PAD parameters). The parameters used to configure the DOs must, of course, be set to the Word Decomp (or PAD) function.

Write the state of the 8 external DOs via parameter 4450 "Dig word decomp" (or via the PAD parameters). The parameters used to configure the DOs must, of course, be set to the Word Decomp (or PAD) function.

Write the state of the remaining 56 external DOs via parameters 5454 and 5456 not visible in the drive's menu.

The state of the 64 digital outputs can be read (after merge) via parameters 5450 "Dig out 0Ext mon" (external digital outputs from 1 to 32) and 5452 "Dig out 1Ext mon" (external digital outputs from 33 to 64) in the MONITOR menu.

• Write the value of the 2 AOs present on the regulation card via the PAD parameters. The parameters used to configure the AOs must, of course, be set to the PAD function.

Write the value of the 2 external AOs via the PAD parameters. The parameters used to configure the AOs must, of course, be set to the PAD function.

Write the value of the remaining 6 external AOs via parameters 5464 "Dig Analog out 0 ext", 5466, 5468, 5470, 5472 and 5474 "Dig Analog out 7 ext", in the ANALOG OUTPUT menu.

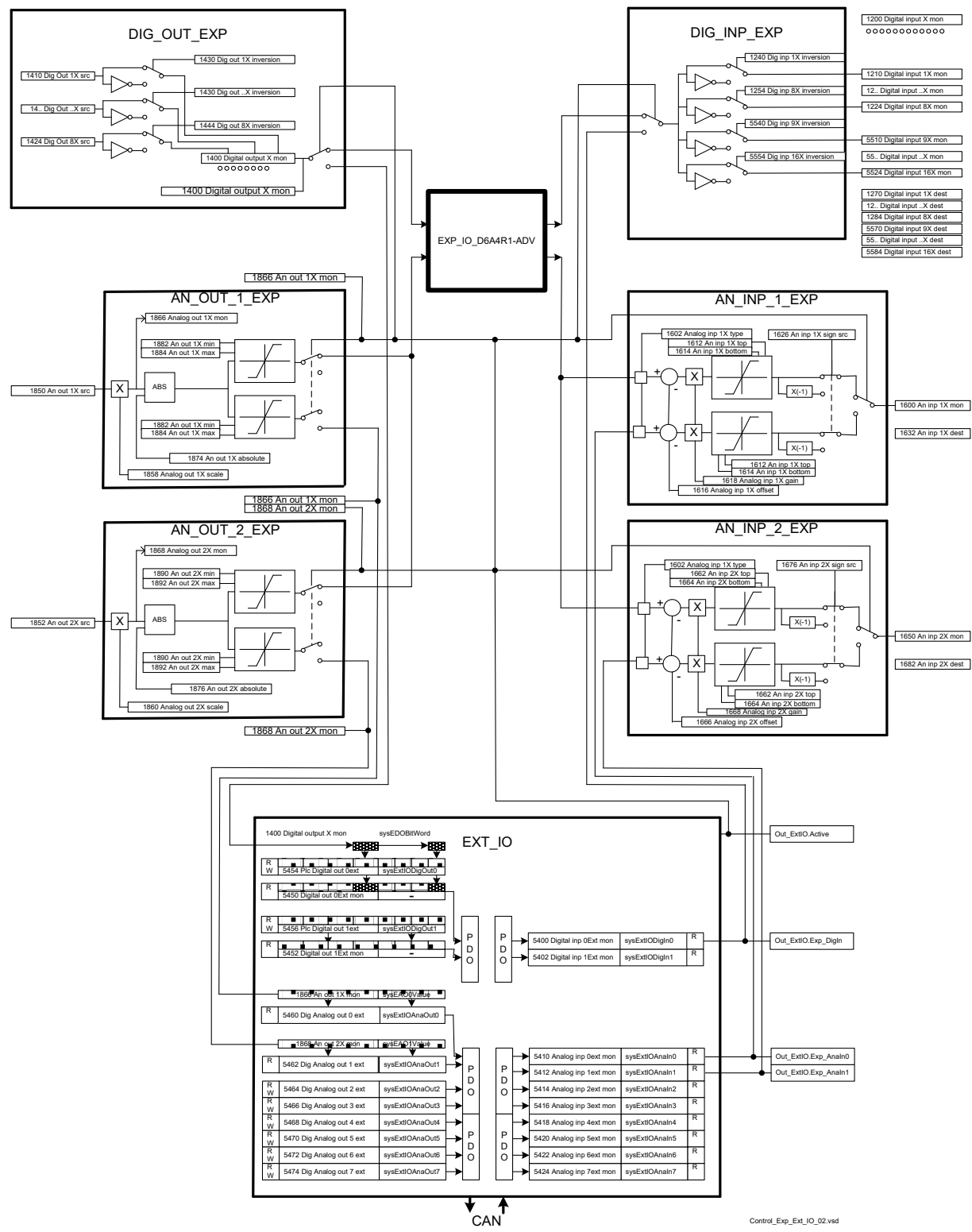

The change in the number of external IO modules installed is detected at drive start-up and reported in a specific message.

Any 0...20 mA or 4...20 mA current analog inputs must be configured on the I/O module. This is done using the specific I/O module configurator.

### 4 Description of the CAN connection cable

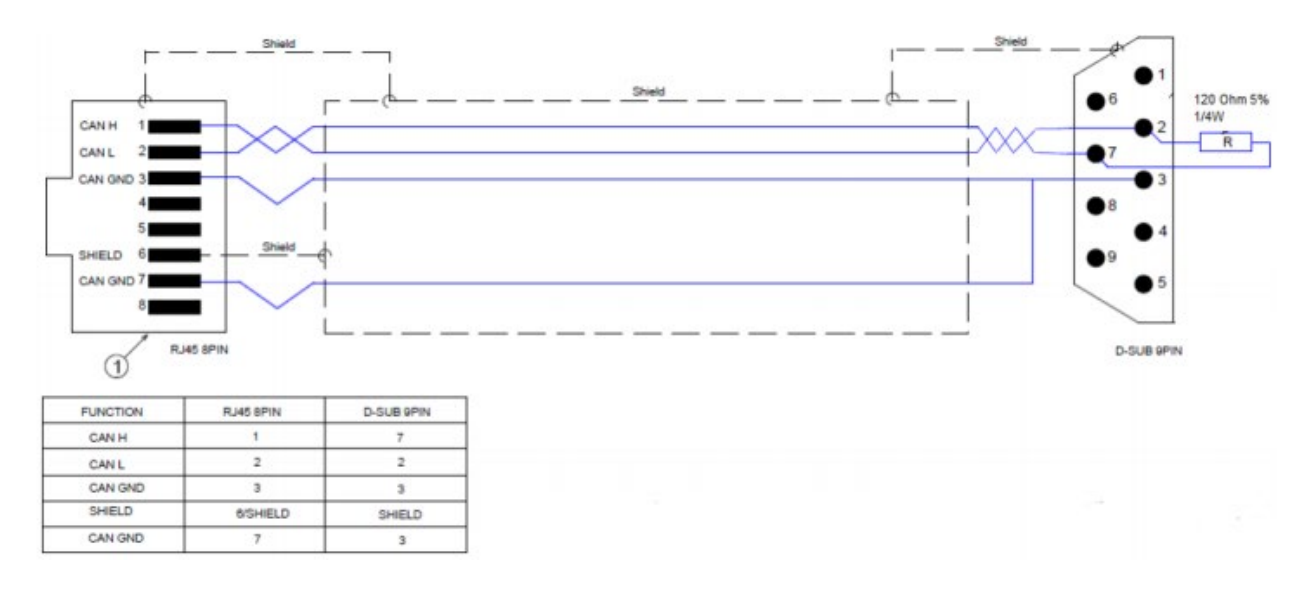

Upon request: 3-meter pre-wired CAN cable. Code: S72795

### 5 EXP-FL-XCAN-ADV parameters

The EXTERNAL IO submenu has been added to the COMMUNICATION menu If the EXP-FL-XCAN-ADV card is installed, parameter 5480 External IO enable is set to "Enable", all the relative signals are enabled and any problems with external module communication faults are managed (generation of a 27 *"Ext I/O fault"* alarm, with different subcodes to indicate the cause of the error).

### 6 Software management of the CANopen external I/O module

The ADV200 drive includes a subset of CANopen master functions for managing the external module. In particular, it is able to:

- Recognise the presence of a single slave at address 1 with a baudrate of 500 kbps
- Read some predefined data from the slave via SDO (see "SDO configuration" table), recognise and map the available I/Os
- Write the HeartBeat, NodeGuarding and PDO settings via SDO
- Set the slave device to Operational, exchange PDOs and monitor their state

These functions are integrated in the firmware of the drive and cannot be configured directly by the user. However, they use basic objects that should always be present in CANopen DS401 I/O modules.

Specific device manufacturer configurations must be performed externally. The objects that are supported and the sequence in which these are sent to the drive are listed in the "**SDO configuration table**". The single slave that is connected must be equipped with CANopen DS301 according to "DS401 Device profile for generic I/O modules Version 3.0.0 3 Jun 2008" and must be set separately from the drive to operate with a baudrate of 500 kbps, with address 1.

### 6.1 Communication states

At drive start-up, if the EXP-XCAN-ADV card is present and parameter 5480 "External I/O enable" = "Enabled", the state machine as shown in the figure is executed.

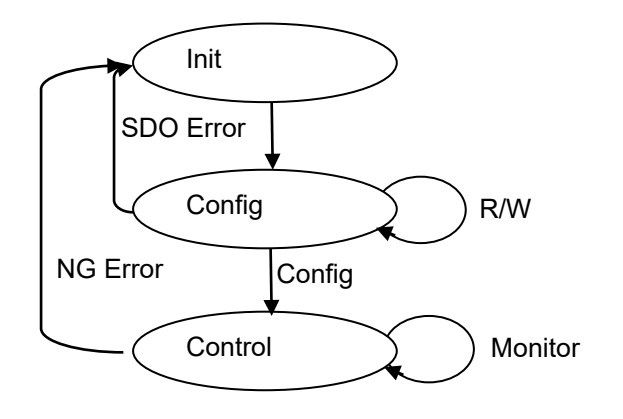

In the "Init" phase the drive sends the NMT Pre-Operational message to the slave. Next, the "Config" phase starts, in which it sends requests to read and write objects in the "**SDO configuration table**" via SDO. If the reply is incorrect or if there is no reply, the process stops and an alarm is generated with a code corresponding to the SDO with the problem.

If the SDO sequence is completed, the drive moves to "Control" mode and sends an NMT message which sets the slave to Operational. PDO exchange is now active. A Sync message is sent every 8 ms and the state of the slave is monitored via HeartBeat or NodeGuarding.

If the communication with the slave is lost, the alarm with subcode 0 (BusLoss) is generated and the drive returns to Init. If the communication with the slave is restored, the state machine is executed again, otherwise the first read SDO fails and init is repeated indefinitely.

### 7 Custom configuration of the module via SDO

A specific configuration can be sent to the CANopen slave module to set it according to values other than those with which it is supplied, or to read additional information.

This configuration is not sent by the drive to the module each time, but only once via a dedicated page integrated in the WEG\_eXpress configuration tool.

Configuration is performed by sending SDOs to the module, and is only done once by the drive, before the configuration phase. The SDOs to be sent are loaded from a text file, editable from outside WEG\_eXpress with a specific format (see the ADV200 handbook).

Besides setting the module, some CANopen communication parameters used by the drive can also be set. These parameters must coincide with the slave settings, which are generally defined with procedures that depend on the slave in use.

For R-GCANs modules in the Gefran GilogikII series, the baudrate and address must be set using the following procedure, with rotary switches X1 and X10 on the module:

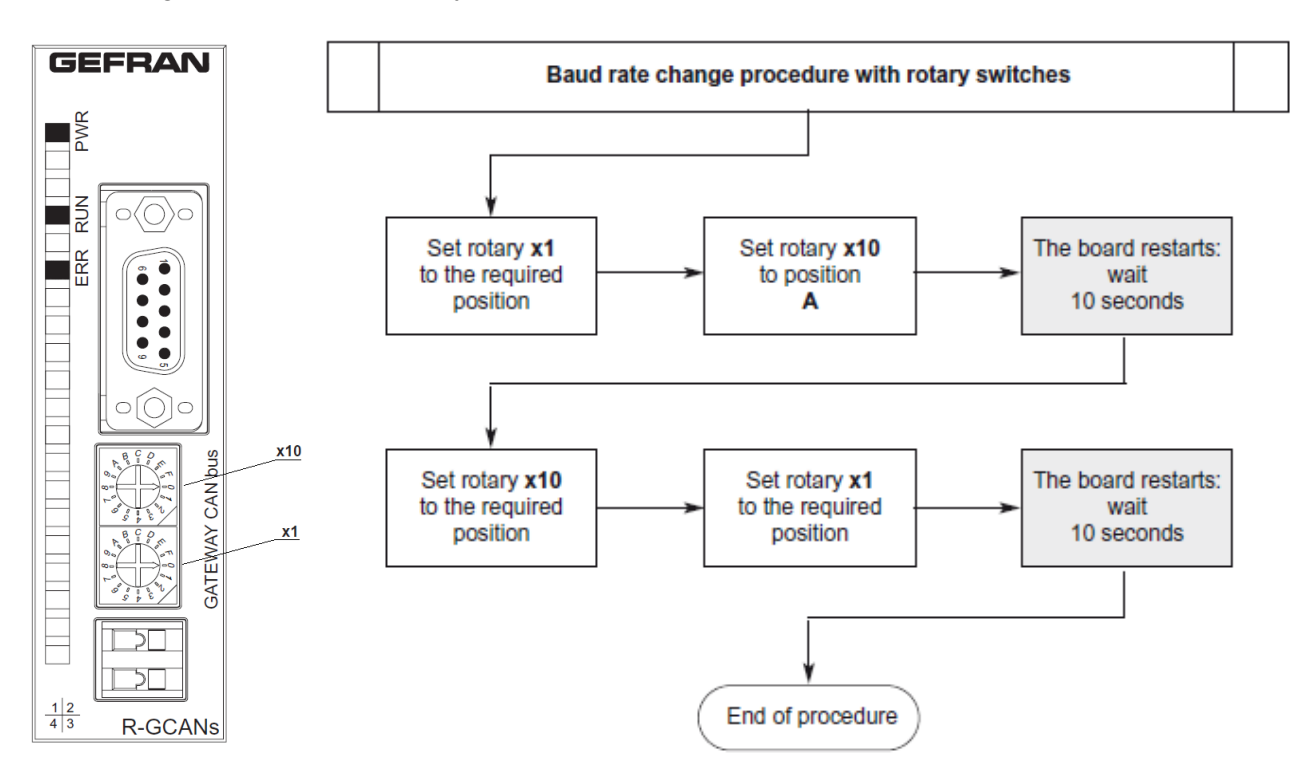

The module is now ready to work with baudrate = 500 kbits and address = 1.

### 7.1 Configuration page

This page can be accessed from the Interface Menu / EXTERNAL IO.

| x) adv200asy_5_X_4.gft [ EXTERNAL IO ] - GF_eXpress |                                            |                                                   |             |          |            |            |       |             |        |         |                  |             |    |
|-----------------------------------------------------|--------------------------------------------|---------------------------------------------------|-------------|----------|------------|------------|-------|-------------|--------|---------|------------------|-------------|----|
| <u>File View Parameters Larget Se</u>               | ervice <u>H</u> e                          | elp                                               |             |          |            |            |       |             | <br>   |         | 1                |             |    |
| 🗊 🛎 🖥    🚉 𝒴 (𝒴 R                                   | ₩ 삗 !                                      | ≣ R X                                             | Y 😭 🗖       | , "Dr 🗖  | 😂 🖻 🔶 🎖 📗  | EASY 🗰 🖋 🤇 | ) iii | <u>A</u> 40 |        | 9 %     |                  |             |    |
| Menu X<br>Menu selection                            | Exte                                       | ernal                                             | ю           | -        |            |            |       |             |        |         |                  |             | ^  |
| InterfaceMenu  SWIZARD  UIDAGRAMS  DESTINATIONS     | 1_100<br>1_500<br>1_500<br>1_500<br>750-34 | )_32.sdo<br>_16.sdo<br>_32.sdo<br>_8.sdo<br>7.sdo | Send        | Config   |            |            |       |             |        |         |                  |             |    |
| FIELDBUS WORDS MAP     SPEED FBK LOSS CODE          |                                            | (.sdo                                             |             |          |            |            |       |             |        |         |                  |             |    |
| EXTERNAL IO                                         | Sync P                                     | enod = a                                          | sms         |          |            |            |       |             |        |         |                  |             |    |
| Recipes                                             | Baudra                                     | te = 500                                          | )kbps       |          |            |            |       |             |        |         |                  |             |    |
|                                                     | Addres                                     | s = 1                                             |             |          |            |            |       |             |        |         |                  |             |    |
|                                                     | Numbe                                      | r of Digi                                         | tal Innuts. | 8        |            |            |       |             |        |         |                  |             |    |
|                                                     | Numbe                                      | r of Disi                                         | tal Outaut  | 16       |            |            |       |             |        |         |                  |             |    |
|                                                     | Numbe                                      | a or Digi                                         |             | 5. 10    |            |            |       |             |        |         |                  |             |    |
|                                                     | Numbe                                      | r of Ana                                          | log Inputs  | :2       |            |            |       |             |        |         |                  |             |    |
|                                                     | Numbe                                      | er of Ana                                         | log Outpu   | ts: 2    |            |            |       |             |        |         |                  |             |    |
|                                                     |                                            |                                                   |             |          |            |            |       |             |        |         |                  |             |    |
|                                                     | N°                                         | R/W                                               | Index       | SubIndex | Data       | Response   |       |             | Par t  | o set   | Value            | Response    |    |
|                                                     | 0                                          | R                                                 | 0x1018      | 0x1      | -          | -          |       |             | Sync F | Period  | 8ms              | -           |    |
|                                                     | 1                                          | R                                                 | 0x1018      | 0x2      | -          | -          |       |             | Baud   | rate    | 500kbps          | -           |    |
|                                                     | 2                                          | w                                                 | 0x1017      | 0x0      | 0x0        | -          |       |             | Add    | ress    | 1                | -           |    |
|                                                     | 3                                          | w                                                 | 0x2064      | 0x0      | 0x0        | -          |       |             |        |         |                  |             |    |
|                                                     | 4                                          | w                                                 | 0x2070      | 0x0      | 0x6C6C696B | -          |       |             |        |         |                  |             |    |
|                                                     | 5                                          | w                                                 | 0x1010      | 0x1      | 0x65766173 |            |       |             |        |         |                  |             |    |
| I                                                   |                                            |                                                   |             |          |            |            |       |             |        |         |                  |             | ~  |
| Notes:                                              |                                            |                                                   |             |          |            |            |       |             |        |         |                  |             |    |
| O No alarms                                         |                                            |                                                   |             |          |            |            |       |             |        | Modbus, | Addr:1, Port:COM | 4 🦻 CONNECT | ED |

It shows information about the CANopen master communication parameters currently used by the drive:

Sync Period = 8ms Baudrate = 500kbps Address = 1

The values shown above are the default values. They can be changed by loading an .sdo file with this page or via the SERVICE->EXT IO SERV menu after entering the password. The page also shows the number of I/Os available on the module. In the example shown above:

Number of Digital Inputs: 8 Number of Digital Outputs: 16 Number of Analog Inputs: 2 Number of Analog Outputs: 2

The .sdo configuration files (see 16.2 ) in the C:\Program Files\WEG\Catalog\Drives\Inverter\ADV200\ADV200\_5\_X\_4\Res\Sdo folder are automatically listed on the page.

| 1_1000_32.sdo<br>1_500_16.sdo<br>1_500_32.sdo | Send Config |
|-----------------------------------------------|-------------|
| 750-347.sdo<br>GilogiK.sdo                    |             |

Select "GilogiK.sdo" if the external CAN interface module is manufactured by Gefran Select "750-347.sdo" if the external CAN interface module is the WAGO 750-347 Select "1 500 16.sdo" if the external CAN interface module is the Beckhoff BK5110

If you select the Gilogik.sdo file (which can be used to set the values required to connect the Gefran R-GCANs module), the following tables are generated:

| N° | R/W | Index  | SubIndex | Data       | Response |   | Par to set  | Value   | Res |
|----|-----|--------|----------|------------|----------|---|-------------|---------|-----|
| 0  | R   | 0x1018 | 0x1      | -          | -        |   | Sync Period | 8ms     |     |
| 1  | R   | 0x1018 | 0x2      | -          | -        | ] | Baudrate    | 500kbps |     |
| 2  | w   | 0x1017 | 0x0      | 0x0        | -        | ] | Address     | 1       |     |
| 3  | w   | 0x2064 | 0x0      | 0x0        | -        | ] |             |         |     |
| 4  | w   | 0x2070 | 0x0      | 0x6C6C696B | -        | ] |             |         |     |
| 5  | w   | 0x1010 | 0x1      | 0x65766173 | -        |   |             |         |     |
|    |     | -      |          | ·          | ·        | - |             |         |     |

To enable the configuration of the selected file and send the necessary data to the module, press

Send Config

If the communication with the module is active, the following message is displayed

| WEG_eXpress                   | X |
|-------------------------------|---|
| Disconnect External IO module | : |
| OK Annul                      | a |

To continue, disconnect the CAN cable from the module. The following message is displayed if the communication is not active:

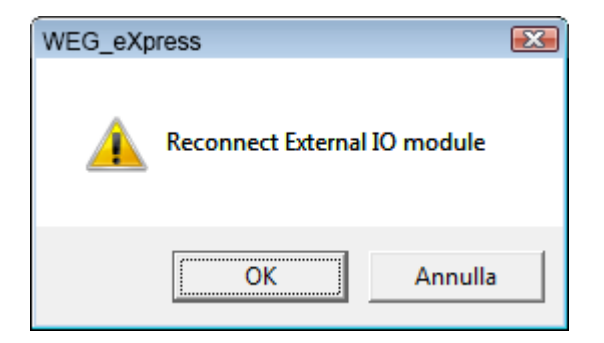

If the "Send Config" command is sent when the CAN module is not connected or the communication is not active (for instance, due to an incorrect baudrate setting), the following message is displayed:

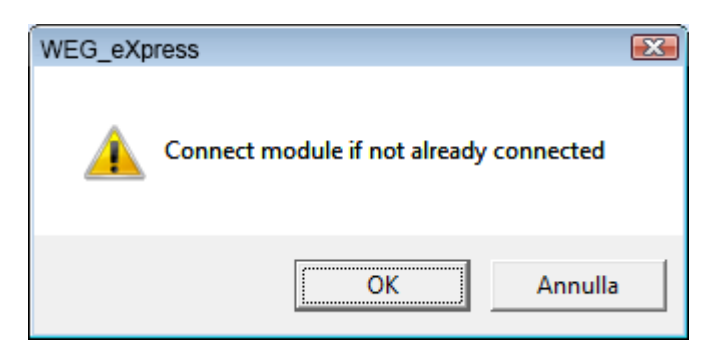

When you connect the module, the system is ready to send the SDOs (the state machine that manages CANopen waits in Config).

Press "OK" to start sending SDOs. When completed successfully, the response is displayed in the right hand column.

Example of successfully completed configuration:

| R/W Index<br>R 0x1018 | SubIndex                                                                                                    | Data                                                                                                    | Response                                                                                                    | 1 1                                                                                                    |                                                                                                    |                                                                                                    |                                                                                                    |
|-----------------------|----------------------------------------------------------------------------------------------------|----------------------------------------------------------------------------------------------------|----------------------------------------------------------------------------------------------------|----------------------------------------------------------------------------------------------------|----------------------------------------------------------------------------------------------------|----------------------------------------------------------------------------------------------------|----------------------------------------------------------------------------------------------------|
| R 0x1018              | 0-1                                                                                                    |                                                                                                    |                                                                                                    |                                                                                                    | Par to set                                                                                                    | Value                                                                                                    | Response                                                                                                    |
|                       | X1                                                                                                    | -                                                                                                    | 0x21                                                                                                    | 1                                                                                                    | Sync Period                                                                                                    | 8ms                                                                                                    | Done                                                                                                    |
| R 0x1018              | 0x2                                                                                                    | -                                                                                                    | 0x15B                                                                                                    | 1                                                                                                    | Baudrate                                                                                                    | 500kbps                                                                                                    | Done                                                                                                    |
| W 0x1017              | 0x0                                                                                                    | 0x0                                                                                                    | Ok                                                                                                    |                                                                                                    | Address                                                                                                    | 1                                                                                                    | Done                                                                                                    |
| W 0x2064              | 0x0                                                                                                    | 0x0                                                                                                    | Ok                                                                                                    | 1 '                                                                                                    |                                                                                                    |                                                                                                    |                                                                                                    |
| W 0x2070              | 0x0                                                                                                    | 0x6C6C696B                                                                                                    | Ok                                                                                                    | 1                                                                                                    |                                                                                                    |                                                                                                    |                                                                                                    |
| W 0x1010              | 0x1                                                                                                    | 0x65766173                                                                                                    | Ok                                                                                                    | 1                                                                                                    |                                                                                                    |                                                                                                    |                                                                                                    |
| y<br>v<br>v           | N1010           R         0x1018           V         0x1017           V         0x2064           V         0x2070           V         0x1010 | Ox1018         Ox2           Qx1018         Ox2           V         0x1017         Ox0           V         0x2064         Ox0           V         0x2070         Ox0           V         0x1010         Ox1 | R         0x1018         0x2         -           V         0x1017         0x0         0x0           V         0x2064         0x0         0x0           V         0x2070         0x0         0x66666968           V         0x1010         0x1         0x65766173 | N1018         0x2         -         0x15B           V         0x1017         0x0         0x0         Ok           V         0x2064         0x0         0x0         Ok           V         0x2070         0x0         0x0         Ok           V         0x2070         0x0         0x6666696B         Ok           V         0x1010         0x1         0x65766173         Ok | No.1018         Ox2         Ox1018           V         0x1017         0x0         0x0           V         0x2064         0x0         0x0           V         0x2070         0x0         0x6           V         0x2070         0x0         0x6           V         0x1010         0x1         0x65766173         Ok | R         0x1018         0x2         -         0x158           V         0x1017         0x0         0x0         Ok           V         0x2064         0x0         0x0         Ok           V         0x2070         0x0         0x6         Address           V         0x2070         0x0         0x6666696B         Ok           V         0x1010         0x1         0x65766173         Ok | R         0x1018         0x2         -         0x158           V         0x1017         0x0         0x0         Ok           V         0x2064         0x0         0x0         Ok           V         0x2070         0x0         Ok           V         0x2070         0x0         Ok           V         0x1010         0x1         0x65766173         Ok |

For read SDOs (R/W column = R) the response may be the value read or "Error" if the SDO was not executed successfully (module no longer connected, object not present in the module's Object Dictionary).

For write SDOs, the response is "Ok" or "Error" if the SDO fails (object not present or not writeable).

If parameter 5480 "External IO enable" = "Disable" the SDOs are not sent and "Skipped" is displayed in the response column

For the "Sync Period", "Baudrate" and "Address" parameters (which do not correspond to SDOs and are only written in the drive) the right hand column only returns "Error" if writing of the parameter via WEG\_eXpress fails.

Example of incomplete configuration:

| Done |     |        |          |            |          |             |         |          |
|------|-----|--------|----------|------------|----------|-------------|---------|----------|
| N°   | R/W | Index  | SubIndex | Data       | Response | Par to set  | Value   | Response |
| 0    | R   | 0x1018 | 0x1      | -          | 0x21     | Sync Period | 8ms     | Done     |
| 1    | R   | 0x1018 | 0x2      | -          | 0x15B    | Baudrate    | 500kbps | Done     |
| 2    | w   | 0x1017 | 0x0      | 0x0        | Ok       | Address     | 1       | Done     |
| 3    | w   | 0x2064 | 0x0      | 0x0        | Error    |             |         |          |
| 4    | w   | 0x2070 | 0x0      | 0x6C6C696B | Error    |             |         |          |
| 5    | w   | 0x1010 | 0x1      | 0x65766173 | Ok       |             |         |          |

Configuration is only completed successfully if there are no "Error" or "Skipped" messages in the "Response" columns. Otherwise you must find the cause of the error by making sure the .sdo file is that specified in the module documentation, checking the correctness of data and verifying the CAN network.

When configuration has been completed, you will be asked to save the parameters so that the settings remain enabled.

| WEG_eXpress | 6                  | 8            |
|-------------|--------------------|--------------|
| Do you want | to save parameters | into target? |
|             | <u>S</u> i         | No           |

Wait for this to be confirmed and then press OK.

| WEG_eXpress       | <u> </u>     |
|-------------------|--------------|
| Parameters succes | sfully saved |
|                   | ок           |

The state machine is now ready to resume its normal cycle and the device is automatically set again to Operational. If configuration is still not correct, the "Opt ExtlO" alarm is generated again.

### 8 SDO configuration file format

This is a text file that contains two columns separated by a comma.

On each line, the first column contains the first 4 bytes of the SDO message in hexadecimal format, the second column contains the remaining 4 bytes.

For example, to read the object with index 1000h subindex 0 the format is: 0x00100040,0

You can enter comments by starting the line with "//". Below is a file with examples of reading, writing and comments:

//Configuration to set the R-GCANs to recognise modules automatically
//Restart the module after sending the SDOs
0x01101840,0
0x02101840,0
0x0010172B,0
0x0020642B,0
0x00207023,0x6c6c696b
0x01101023,0x65766173
// N.B.: SyncPeriod must be 2^n and more than or equal to 16
SyncPeriod=8
//N.B.: Baudrate must be 125,250,500,1000, default = 500
Baudrate=500
Address=1

### 8.1 Setting the drive CANopen master communication parameters

The configuration files can also be used to change the CANopen communication settings, more specifically the baudrate, the address of the slave node and the communication cycle (sync message period).

Specific commands can therefore be placed in the file and are saved with the drive parameters. The command for the baudrate is as follows:

Baudrate=500

It must be stated in kbps. Acceptable values are 125, 250, 500, 1000, the default value is 500. Other values are not accepted.

The command for changing the node address is Address=1

For the communication cycle you must enter a value with a power of 2. The minimum value is 8, the maximum is 256.

SyncPeriod =8

These settings are optional and may all be present, or just some. It is important to remember that they are saved in the memory of the drive, not of the module and must therefore be restored if the drive parameters are set to the default values.

Settings can also be accessed in the SERVICE->EXT IO SERV menu after entering the password (see Service Parameters)

### 9 FastLink Communication - Introduction

Applications involving coordinated operation of several drives frequently require rapid data exchange between drives and synchronisation.

Data can be transferred via a fast communication bus called FastLink, using the EXP-FL-XCAN-ADV card applied to each drive.

Data exchange can be one-way or two ways, using one way mode, the drive designated as the master device send information to the slave drives. Using two ways mode (Starting from ADV200 V7 firmware version), the drive designated as the master device send information to the slave drives, which cyclically send information back to the master.

There are two possible one-way operation modes.

In the first, the master sends the data frame to the first slave. The first slave takes all the data in the frame and sends the same frame to the next slave without making any changes. The same sequence is repeated by all the slave drives.

In the second, the master sends the data frame to the first slave. The first slave takes all the data in the frame, replaces part of the data and then sends the frame to the next slave drive. The same sequence is repeated by all the slave drives.

### Fast Link mode – One Way (Mono-directional)

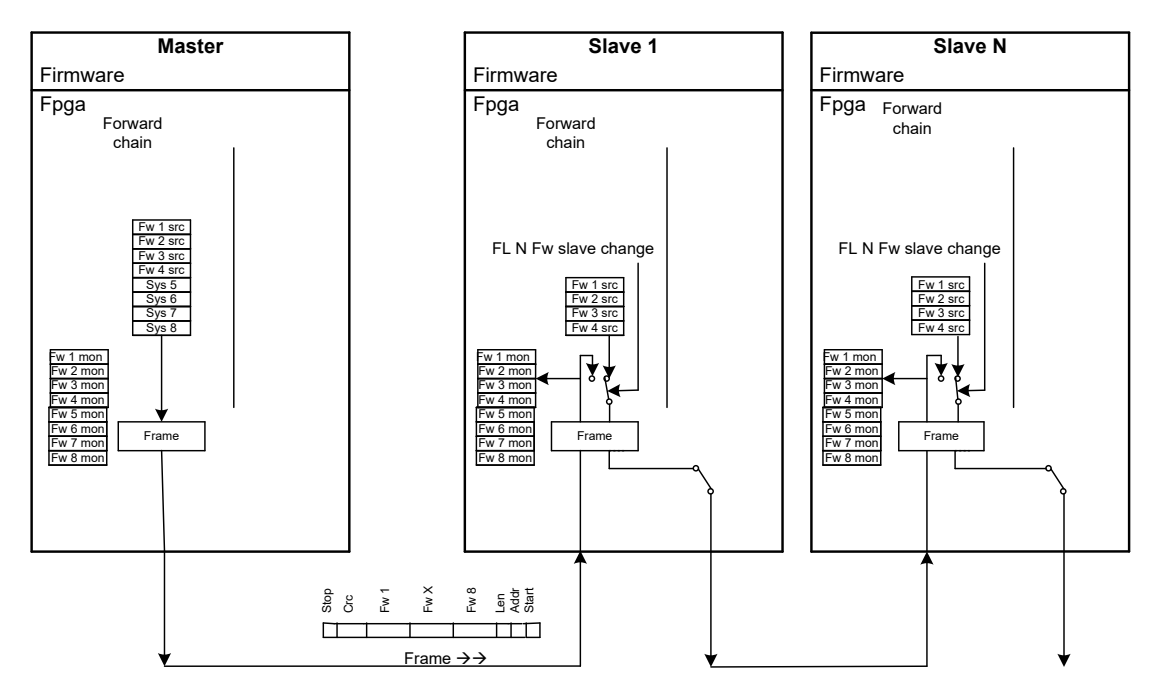

FastLink Mode = One way

Control\_Fast\_Link\_04.vsd

- Physical support used: Optical fibre with daisy chain configuration
- Number of participants: 16 (1 Master + 15 slaves)
- The master can send up to 8 32-bit parameters to the slave.
- Each slave can replace up to 4 parameters for the next slave.
- Data transmission: 250 micros
- Synchronisation task: from 125 ms to 1 ms
- Maximum distance between nodes: 5 m (using a standard optical fibre cable)
- •

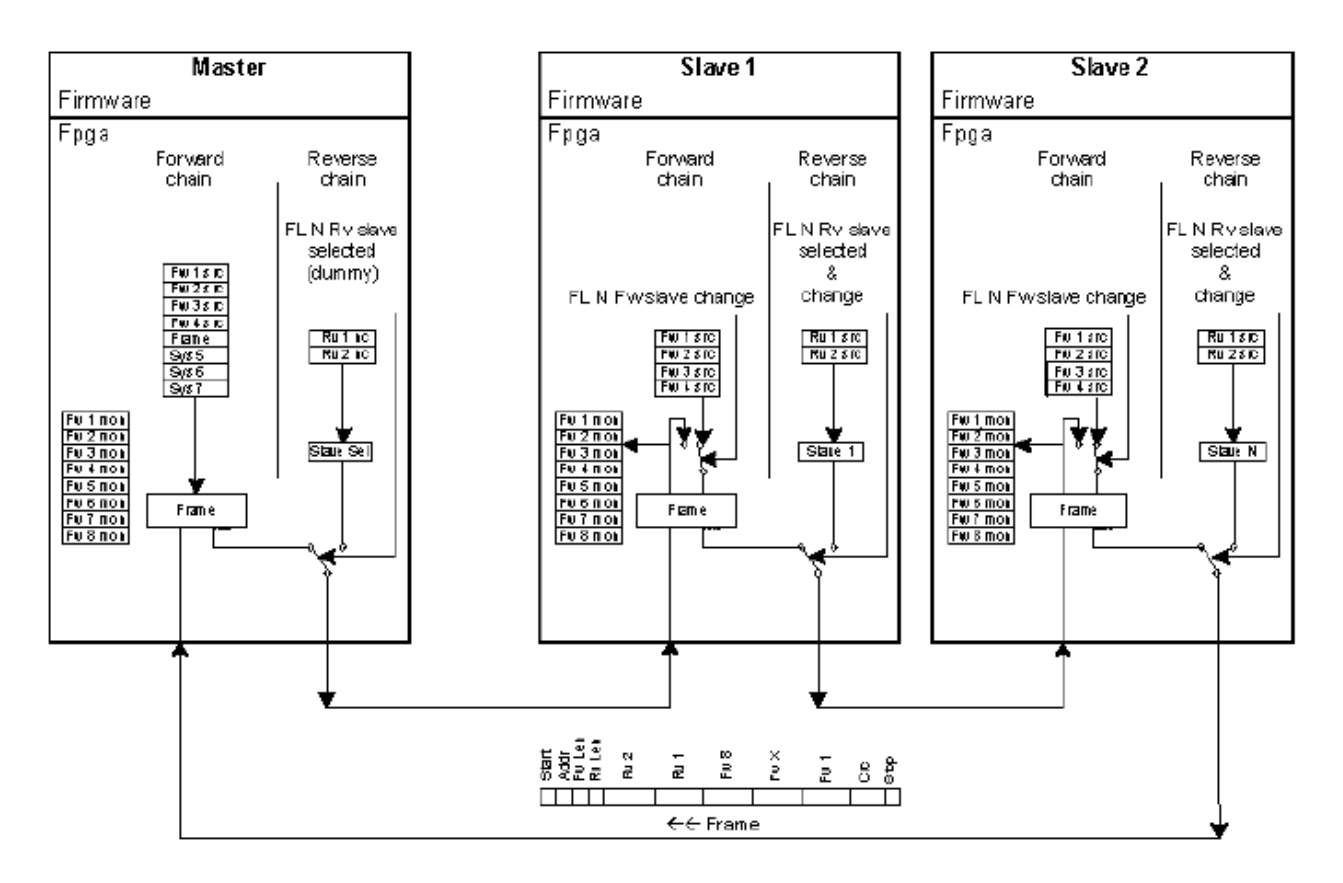

### Fast Link mode – Two Ways (Bi-directional)

- Number of participants: 16 (1 Master + 15 slaves)
- Each communication cycle one slavesend up to 2 parameters32 bit back to the master.
- 4 Programmable slave monitor channel on the Master using basic FW
- 32 Programmable monitor channel on the Master using MDPLC

Using bi-directional mode (two way), the drive identified as master sends the data to the slave drives, than the slave cyclically send information back to the master.

The way where the information is sent from Master to Slave is called "**Forward**" and the way where they pass information from the slave to the master is called "**Reverse**".

The **Forward** Communication is the same indicated on the one-way mode of operation . Bi-directional (Two way) operation mode is an extension of the one way mode . Each slave drive has the ability to send two data of information of 32 bits.

- Forward communication:

Every 250 usec The master sends the data frame to the first slave . The first slave takes all the data from the frame and send to the next unit the same frame or send the data with the ability to replace part of the data frame (as for the one way mode). The same mechanism is repeated for all the Slaves

Reverse communication:

The last Slave drive on the drop send back the data frame to the Master.

In the frame data sent from the master to the first slave is indicated which slave device must answer. If one Slave drive is selected, it will include the information it needs to send to the master. If not selected it will pass the data frame without make changes. Last drive Slave send back the frame data to the master.

The master sends a data frame every 250 usec , in each frame data is required an answer from

the slaves.

With an appropriate parameter it can be configured the number "N" of Slaves connected. Each slave can send its information every 250 usec \* N.

Being 15 the maximum number of Slaves, in the worst case each slave can send its information every 3.75 msec.

Each slave drive has the ability to send two 32 bits data of information. The Master drive can be set for the number of slaves of the drop and the slaves they need to answer.

Each slave with appropriate parameters can be configured to send informations to the master. The Master drive receives all the answers from the Slaves and provides 32 system variables where through MDPIc application it is possible to read the information received from each slave .

The Master has 4 monitor parameters where it can be red the information received from the slaves . With an appropriate parameters can be selected the slave for which it is required to monitor the received data.

WEG\_Softscope3 tool can be used to monitor 1 to 4 channels.

Even in the case of two ways (bi-directional) communication, there are two modes of operation:

### Mode 1:

The bi-directional mode is handled in two steps. In the first step, the master send the data frame to the slave address who must answer. The data frame is repeated to all the slaves of the drop as for the one way mode.

In the second phase the interrogated slave send its information to the next slave in the drop. The data frame is repeated to all the slaves as for the one way mode. The master drive through the frame data is able to recognize who owns the data and collects in a reserved area the info of each drive slave.

On the master drive , using parameters you can select which information and which drive to show in the 4 parameters of the monitor.

On the Master , all answers of the various slaves are available through MDPIc system variables.

### Mode 2.

The bi-directional mode sends the information using forward communication from the master to all slaves in the drop and reverse communication from the last slave to the master . In both case the drive slaves are able to replace part of the data frame.

Typical Fast link applications are:

- Electrical line shaft
- Multi-motor systems.
- Helper system
- Droop control
- Physical Media used : Fiber Optics in a " daisy chain "
- Number of participants: 16 (1 master + 15 slaves)
- The Master can be transferred to the slave up to 8 parameters at 32 bits.
- Each slave is able to replace up to 4 parameters for the Slave Next
- Data Transmission : 250micros
- Task synchronization : from 125ms to 1ms , useful data are exchanged with the fast task and then to 1 msec , the task 125 is only used for synchronization.
- Maximum distance between nodes : 5m ( with the use of fiber optic cable standard) .
- Each slave can be transferred to the master parameters 2 and 32-bit (only for Bi-directional).

### 9.1 FastLink connector

FastLink communication (Connector XF0 = FL Fast Link) allows several drives to be linked to perform synchronisation process.

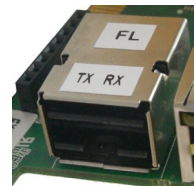

It is possible to link TPD32-EV + APC300 and/or ADV200 Drive up to 1 master and 15 Slaves.

## MASTER SLAVE 1 Image: Slave state stat

### Mono-directional (one way):

- 1 Master 15 slaves
- Master transmit 8 parameter 32 bit
- Each Slave may replace up to 4 parameter for the following Slave

# MASTER SLAVE 1 Image: Slave 1 Image: Slave 1 <

### **Bi-directional (two way)**

- 1 Master 15 slaves
- Each Communication cycle one Slave transmit 2 parameter 32 bit back to master
- 4 Programmable Slave Monitor channel on the Master in Basic FW
- 32 monitor channel on the master available in MDPLC.

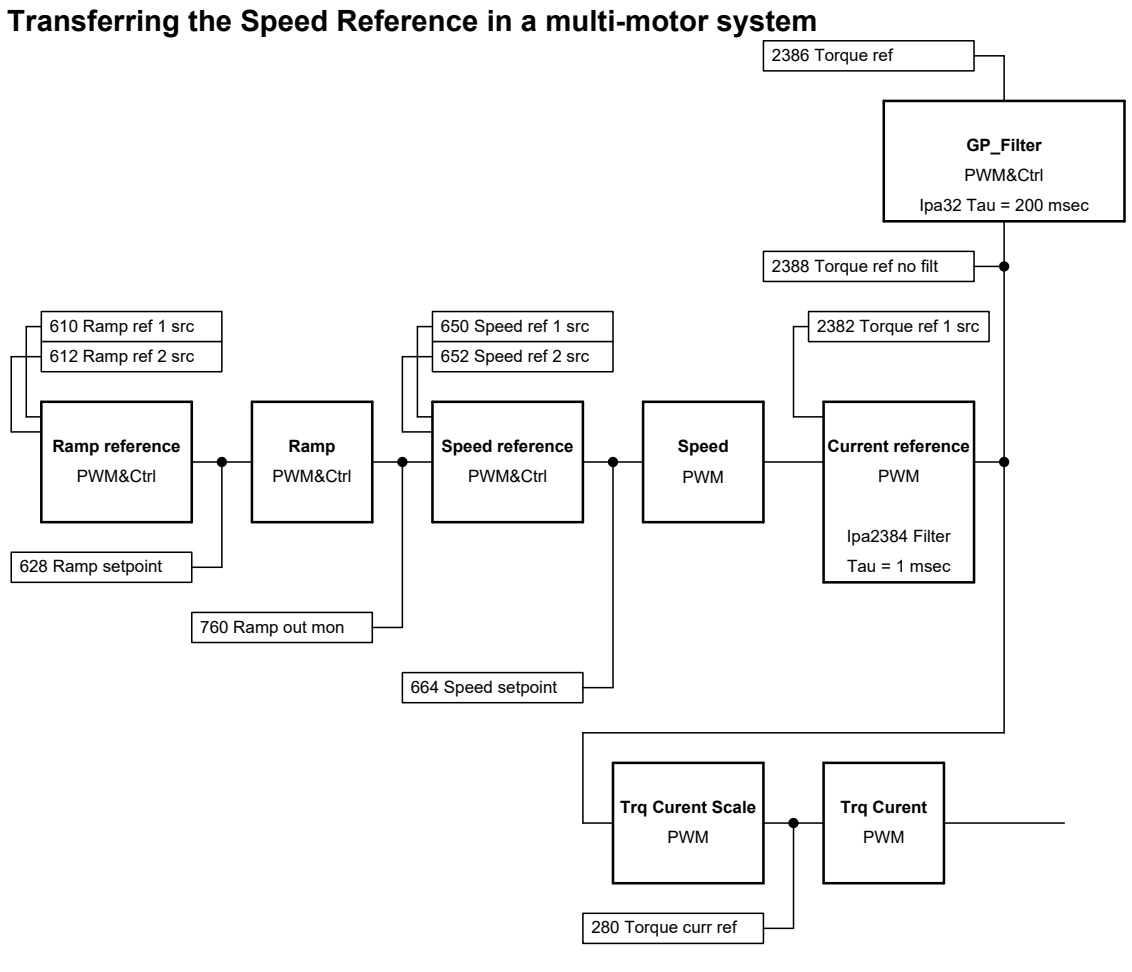

Control\_Fast\_Link\_01.vsd

On a line with several motorised axes, the master drive receives a set of speeds on which it generates a ramp profile to obtain a speed reference.

The master then sends the speed reference to the slaves via the FastLink bus. Using standard drive functions, the slaves manipulate the speed reference obtained so as to calibrate the speed of the motor according to the mechanical characteristics of the axis being controlled.

On each slave it is also possible to define whether the data received from the master is to be used with a positive sign, by selecting "FL Fw N mon" from the selection lists, or a negative sign, by selecting "FL Fw N inv mon".

This method of managing the speed reference is called "direct reference".

It is also possible to create a "reference cascade" so that each slave sends its current speed to the next after this has been "manipulated" with respect to that received from the master.

In the "reference cascade" system, the master sends the data frame to the first slave. The first slave takes all the data in the frame, replaces part of the data and then sends the frame to the next slave drive. The same sequence is repeated by all the slave drives.

For further details about replacing data frames, reference should be made to the ADV200 drive instruction manual.

Parameter 5702 "FL sync slave type" can be used to define the type of synchronisation between the drives.

If the various tasks of the drives are synchronised, the speed reference generated by the master is managed by the slave with a repetitive and constant delay of 1 msec.

If just the PWM task is synchronised, the speed reference generated by the master is managed by the slave with a variable delay of between 250 micros and 1.250 msec. It is, however, important to

note that the delay depends on the activation of the tasks at drive start-up and that once the drives have been powered the delay is constant. The delay may then change the next time the drive is switched off and then restarted.

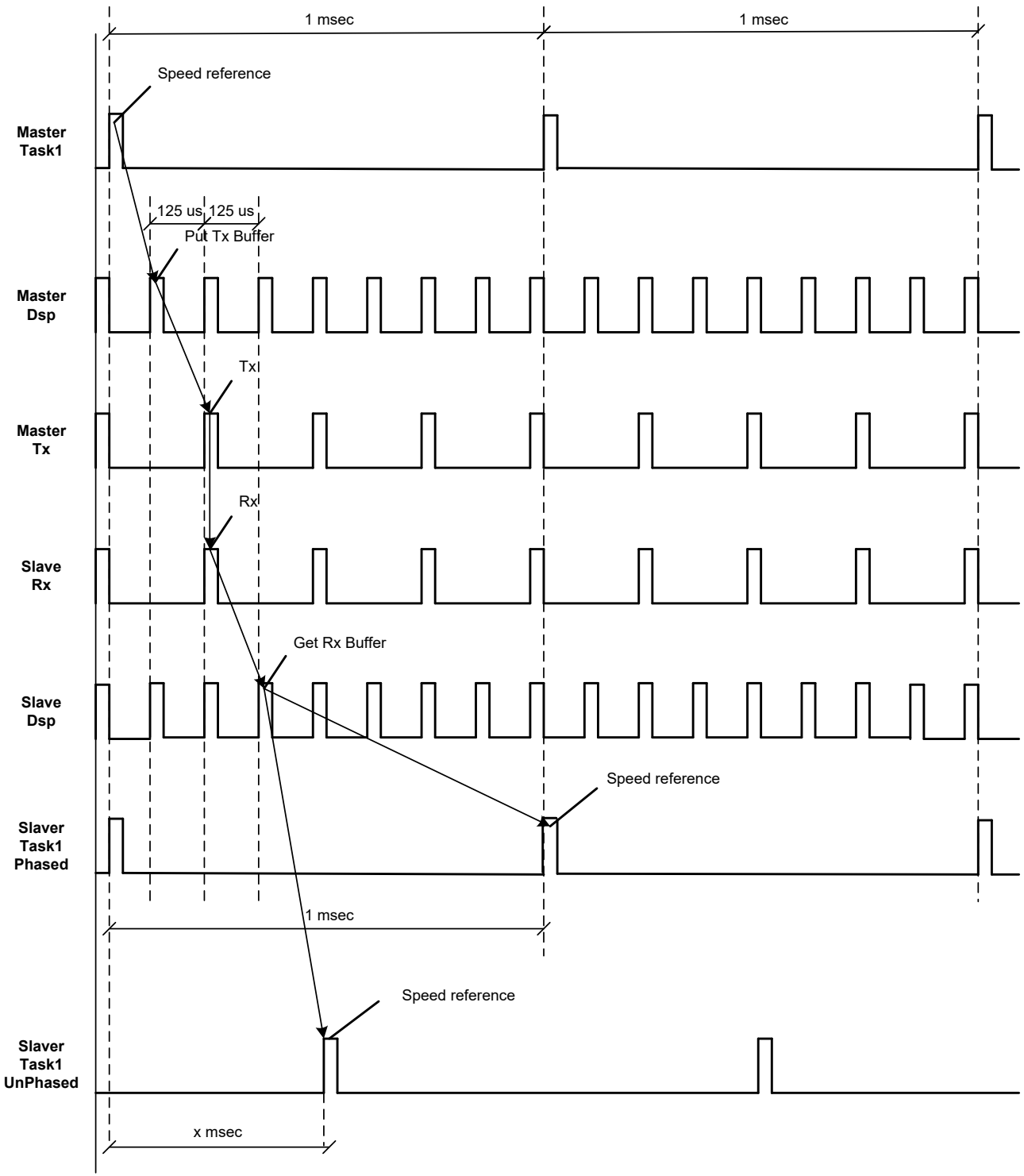

FastLink Mode = One way

Control\_Fast\_Link\_02.vsd

### Transfer of the Torque Reference between master and slave: Helper function

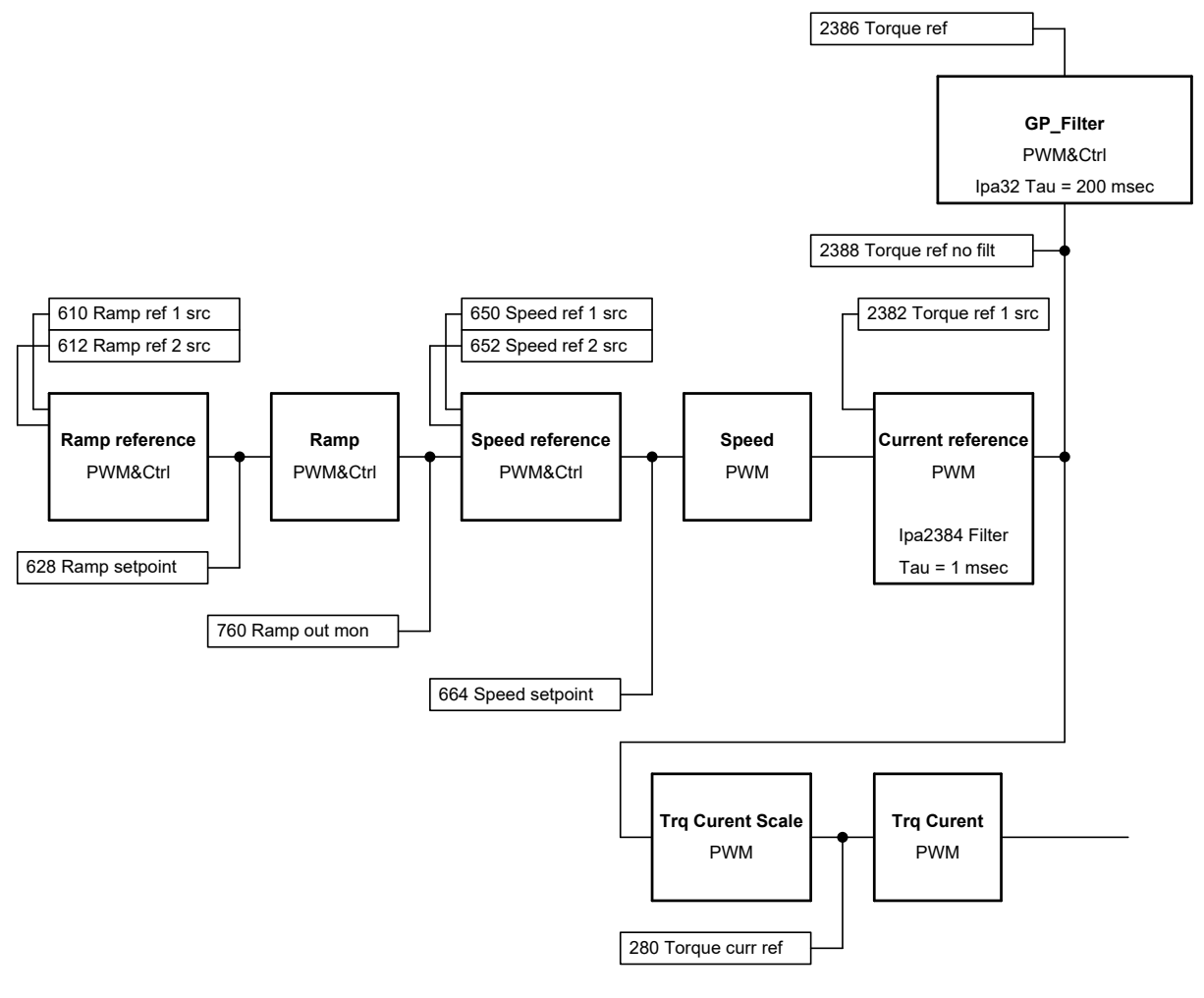

Control\_Fast\_Link\_01.vsd

The Helper application is used when the inverters control one or motors mechanically linked to one another and the load must be distributed equally among them all.

The Helper function is also used to control motors with two or three windings (separate and isolated) via two or three inverters.

The master drive is speed-controlled and the slave drives are torque-controlled.

The ramp reference is sent to the master drive via analog input or fieldbus.

The master then sends the Torque Reference to the slaves via the FastLink bus.

The motors thus deliver the same torque and share the total load equally.

In some cases the mechanical configuration is such that the slave and master motors turn in opposite directions, which means the torque direction must also be inverted.

On each slave it is therefore possible to define whether the data received from the master is to be used with a positive sign, by selecting "FL Fw N mon" from the selection lists, or a negative sign, by selecting "FL Fw N inv mon".

### "FastLink fault"

If the EXP-FL-XCAN-ADV card is installed in the drive, all the FastLink communication fault signals are enabled and managed via generation of a *28 "FastLink fault "* alarm, with different subcodes to indicate the cause of the error.

When the drive detects a FastLink fault, it prepares to trigger a "FastLink fault" alarm.

Use the "FL fault enable src" command to select whether to generate an alarm when a fault is detected.

This option is enabled in the default configuration.

The configuration of the "FL fault enable src" parameter can be changed to control the phases in which alarm generation is enabled.

For example, by connecting the "FL fault enable src" parameter to "Enable state mon" you can enable generation of the "FastLink fault" alarm in the phase when the drive is enabled.

In systems where drive power-off is not done simultaneously, some drives may detect a FastLink fault and generate a FastLink alarm.

This parameter can be used to disable the alarm at power-off by connecting the "FL fault enable src" parameter to "Enable state mon".

When the drive detects a FastLink communication fault it maintains the last data frame received successfully.

For further details about FastLink alarm codes, reference should be made to the ADV200 drive instruction manual.

### FastLink connection cable

FastLink communication cables are available with lengths of 1-2-3-5 meter

### Updating times for the various functions

| IPA  | Description          | Update Time   |
|------|----------------------|---------------|
| 6000 | Null                 | Constant      |
| 6002 | One                  | Constant      |
| 626  | Ramp ref out mon     | 8 msec        |
| 628  | Ramp setpoint        | 8 msec        |
| 760  | Ramp out mon         | 8 msec        |
| 664  | Speed setpoint       | 1 msec        |
| 260  | Motor speed          | 125 micro sec |
| 262  | Motor speed nofilter | 125 micro sec |
| 2150 | Encoder 1 speed      | 125 micro sec |
| 5150 | Encoder 2 speed      | 125 micro sec |
| 250  | Output current       | 125 micro sec |
| 252  | Output voltage       | 125 micro sec |
| 254  | Output frequency     | 125 micro sec |
| 280  | Torque current ref   | 125 micro sec |
| 282  | Magnet current ref   | 125 micro sec |
| 284  | Torque current       | 125 micro sec |
| 286  | Magnet current       | 125 micro sec |
| 2360 | Torque lim Pos Inuse | 8 msec        |
| 2362 | Torque lim Neg Inuse | 8 msec        |
| 2386 | Torque ref %         | 1 msec        |
| 2388 | Torque ref nofilter  | 125 micro sec |

List of information available as FastLink outputs

| 270  | DC link voltage      | 125 micro sec |
|------|----------------------|---------------|
| 2162 | Encoder 1 position   | 125 micro sec |
| 2154 | E1 Virtual position  | 125 micro sec |
| 2156 | E1 Revolutions       | 125 micro sec |
| 3006 | Speed ratio out mon  | 1 msec        |
| 3070 | Droop out mon        | 1 msec        |
| 852  | Multi ref out mon    | 8 msec        |
| 870  | Mpot setpoint        | 8 msec        |
| 894  | Mpot output mon      | 8 msec        |
| 920  | Jog output mon       | 8 msec        |
| 3104 | Inertia comp mon     | 1 msec        |
| 1500 | Analog input 1 mon   | 1 msec        |
| 1550 | Analog input 2 mon   | 1 msec        |
| 1600 | Analog input 1X mon  | 1 msec        |
| 1650 | Analog input 2X mon  | 1 msec        |
| 368  | Drive overload accum | 8 msec        |
| 3212 | Motor overload accum | 8 msec        |
| 3260 | Bres overload accum  | 8 msec        |
| 272  | Heatsink temperature | 8 msec        |
| 1060 | Sequencer status     | 8 msec        |
| 4432 | Word comp mon        | 1 msec        |
| 3446 | Powerloss nextratio  | 1 msec        |
| 4372 | DS402 status word    | 8 msec        |
| 4394 | PFdrv status word 1  | 8 msec        |
| 4396 | PFdrv status word 2  | 8 msec        |
| 4024 | Fieldbus M->S1 mon   | 1 msec        |
| 4034 | Fieldbus M->S2 mon   | 1 msec        |
| 4044 | Fieldbus M->S3 mon   | 1 msec        |
| 4054 | Fieldbus M->S4 mon   | 1 msec        |
| 4064 | Fieldbus M->S5 mon   | 1 msec        |
| 4074 | Fieldbus M->S6 mon   | 1 msec        |
| 4084 | Fieldbus M->S7 mon   | 1 msec        |
| 4094 | Fieldbus M->S8 mon   | 1 msec        |
| 4104 | Fieldbus M->S9 mon   | 1 msec        |
| 4114 | Fieldbus M->S10mon   | 1 msec        |
| 4124 | Fieldbus M->S11mon   | 1 msec        |
| 4134 | Fieldbus M->S12mon   | 1 msec        |
| 4144 | Fieldbus M->S13mon   | 1 msec        |
| 4154 | Fieldbus M->S14mon   | 1 msec        |
| 4164 | Fieldbus M->S15mon   | 1 msec        |
| 4174 | Fieldbus M->S16mon   | 1 msec        |
| 3700 | Pad 1                | 1 or 8 msec   |
| 3702 | Pad 2                | 1 or 8 msec   |
| 3704 | Pad 3                | 1 or 8 msec   |
| 3706 | Pad 4                | 1 or 8 msec   |
| 3708 | Pad 5                | 1 or 8 msec   |
| 3710 | Pad 6                | 1 or 8 msec   |
| 3712 | Pad 7                | 1 or 8 msec   |
| 3714 | Pad 8                | 1 or 8 msec   |
| 3716 | Pad 9                | 1 or 8 msec   |
| 3718 | Pad 10               | 1 or 8 msec   |
| 3720 | Pad 11               | 1 or 8 msec   |
| 3722 | Pad 12               | 1 or 8 msec   |

| 3724 | Pad 13              | 1 or 8 msec   |
|------|---------------------|---------------|
| 3726 | Pad 14              | 1 or 8 msec   |
| 3728 | Pad 15              | 1 or 8 msec   |
| 3730 | Pad 16              | 1 or 8 msec   |
| 4770 | First alarm         | 8 msec        |
| 4840 | Alarm lo state      | 8 msec        |
| 4842 | Alarm hi state      | 8 msec        |
| 1100 | Digital input mon   | 1 msec        |
| 1200 | Digital input X mon | 1 msec        |
| 5008 | Test gen out        | 8 msec        |
| 5750 | FL Fw 1 mon         | 250 micro sec |
| 5752 | FL Fw 2 mon         | 250 micro sec |
| 5754 | FL Fw 3 mon         | 250 micro sec |
| 5756 | FL Fw 4 mon         | 250 micro sec |
| 5758 | FL Fw 5 mon         | 250 micro sec |
| 5760 | FL Fw 6 mon         | 250 micro sec |
| 5762 | FL Fw 7 mon         | 250 micro sec |
| 5764 | FL Fw 8 mon         | 250 micro sec |

List of src where FastLink inputs can be connected

| IPA  | Description         | Update Time   |
|------|---------------------|---------------|
| 960  | Set speed ref src   | 1 msec        |
| 3660 | Compare input 1 src | 8 msec        |
| 3662 | Compare input 2 src | 8 msec        |
| 4340 | DS402 cw src        | 8 msec        |
| 4346 | PFdrv cw 1 src      | 8 msec        |
| 4348 | PFdrv cw 2 src      | 8 msec        |
| 5730 | FL Fw 1 src         | 250 micro sec |
| 5732 | FL Fw 2 src         | 250 micro sec |
| 5734 | FL Fw 3 src         | 250 micro sec |
| 5736 | FL Fw 4 src         | 250 micro sec |
| 610  | Ramp ref 1 src      | 8 msec        |
| 612  | Ramp ref 2 src      | 8 msec        |
| 614  | Ramp ref 3 src      | 8 msec        |
| 650  | Speed ref 1 src     | 1 msec        |
| 652  | Speed ref 2 src     | 1 msec        |
| 832  | Multi ref 0 src     | 8 msec        |
| 834  | Multi ref 1 src     | 8 msec        |
| 2370 | Torque lim neg src  | 125 micro sec |
| 2358 | Torque lim pos src  | 125 micro sec |
| 2216 | Gain adapt src      | 8 msec        |
| 2382 | Torque ref 1 src    | 125 micro sec |
| 2492 | Vf scale src        | 1 msec        |
| 3002 | Speed ratio src     | 1 msec        |
| 4452 | Word decomp src     | 1 msec        |

### Instruction Manual

Series: EXP-FL-XCAN-ADV Revision: 3.0 Date: 6-12-2022 Code: 1S5F32 WEG Automation Europe S.r.l. Via Giosuè Carducci, 24 21040 Gerenzano (VA) · Italy

### www.weg.net

Driving efficiency and sustainability

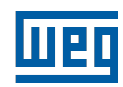